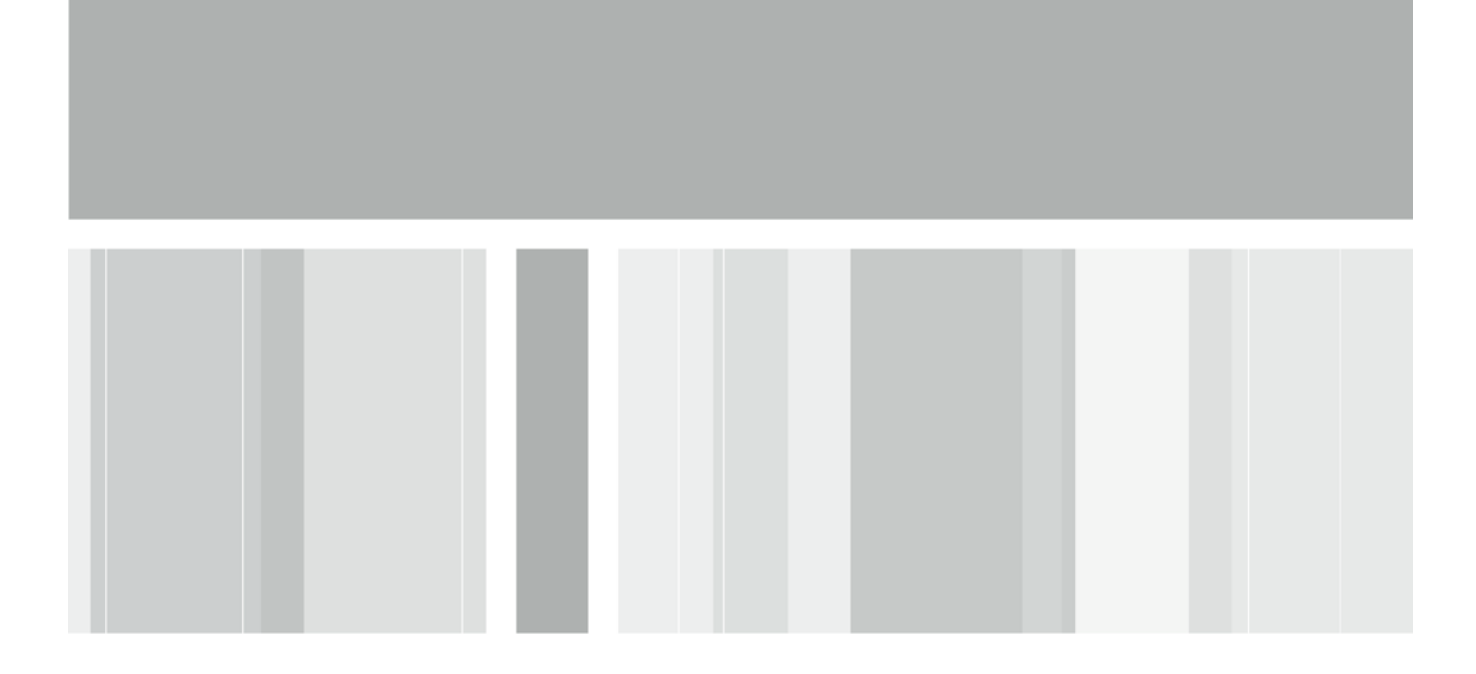

# How to Use Content Versioning

**Best Practices Guide** 

Version 4 | June 19, 2014

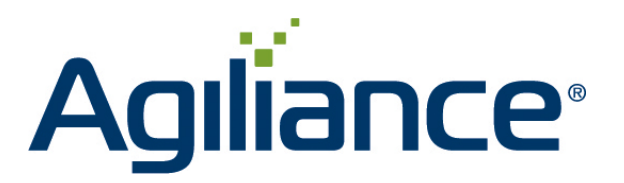

## **Table of Contents**

| 1.0 | What is Versioned Content?                            | . 3 |
|-----|-------------------------------------------------------|-----|
| 2.0 | Why to Avoid Draft Content                            | . 3 |
| 3.0 | How to Use Content Versioning in Agiliance RiskVision | . 6 |

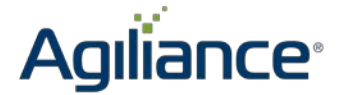

### **1.0 What is Versioned Content?**

In simple terms, content that is reviewed and approved is versioned content. Content that is in the process of being created is called draft content. In other words, draft content is content in a work-in-progress state.

Please note that Agiliance® RiskVision<sup>™</sup> does not propagate content changes consistently, if draft content is used in a program. Some changes will apply automatically without displaying a warning message to the user, which can create inconsistent results. You will not realize the inconsistencies unless you manually notice them. Thus, it is undesirable to create draft content.

### 2.0 Why to Avoid Draft Content

This section describes problems and inconsistencies that you may encounter when draft content is used. We strongly recommend that you use approved or versioned content in production environments for the reasons mentioned in this document.

The following issues may occur, if draft content is used in a production environment:

1. The controls and sub-controls associated with an unversioned content pack cannot be deleted when that content pack is attached to a program.

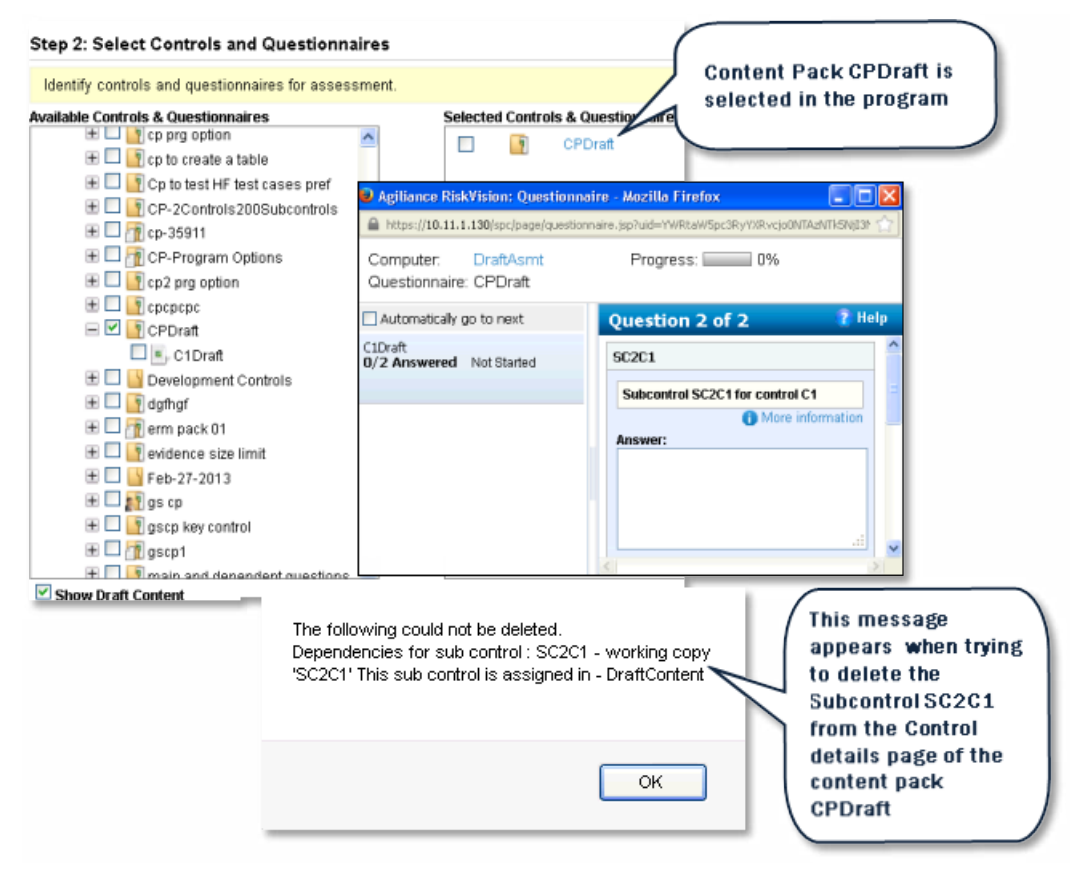

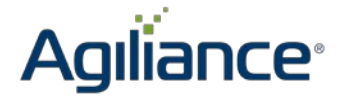

2. Ongoing program assessments may not receive the latest content pack changes when new controls and sub-controls are added to existing unversioned content packs.

| 📓 Group: Organization Cont | ent > 🛐 Content Pa                       | ck: CPDraft >   | 🗐, Control: C1Dra | ft                              |                    |                            | H Back    |
|----------------------------|------------------------------------------|-----------------|-------------------|---------------------------------|--------------------|----------------------------|-----------|
| Control: C1Draft           |                                          |                 |                   |                                 |                    |                            | 📝 Edit    |
|                            | Title C1                                 | Draft           |                   |                                 |                    |                            |           |
|                            | Agiliance RiskVision:                    | Questionnaire - | Mozilla Firefox   |                                 |                    |                            |           |
|                            | Search or enter address                  |                 |                   |                                 |                    |                            |           |
|                            | Computer: DraftA<br>Questionnaire: CPDra | ismt<br>aft     |                   | Notice that on<br>subcontrols a | ly two<br>opear in | Progress: 0%               | - 5       |
|                            | Automatically go to new                  | t C1            | Draft             | the questionn                   | aire               | View All Questions         | ✓ Refresh |
| General >                  | C1Draft<br>0/2 Answered Not Star         | ted E           | X                 |                                 | Question           | Last answered              |           |
| Additional Details         | of a running of a running                |                 |                   | N                               | SC1C1              | N/A.                       | Start     |
| Guidance                   |                                          |                 |                   |                                 | SC2C1              | N/A                        | Start     |
| References                 |                                          |                 | and 2018-08-24 18 | 0.002                           |                    | • •                        | _         |
| Tags                       |                                          |                 |                   | and the second second           | -                  |                            |           |
| Documents                  | 1-3 of 3                                 |                 |                   |                                 |                    |                            |           |
| Risks                      | New Subcontrol                           | New Autom:      | ated Subcontrol   | Copy To More Actions            | S 💙                | Filter by 🛛 - Show all - 💌 | Refresh   |
| Target Profiles            | П Туре                                   | Order           |                   | ▲ Title                         |                    | Description                |           |
|                            |                                          | 1               |                   | SC1C1                           | New                | Subcontrol SC3C1 is        |           |
|                            |                                          | 2               |                   | SC2C1                           | adde               | ed to the existing         |           |
|                            |                                          | 3               |                   | SC3C1                           | Cont               |                            | ノ         |

3. Within a draft content pack, modifying the sub-control's question directly affects the questionnaire. But, the 'Question Changed' display message may not appear consistently for all assessments.

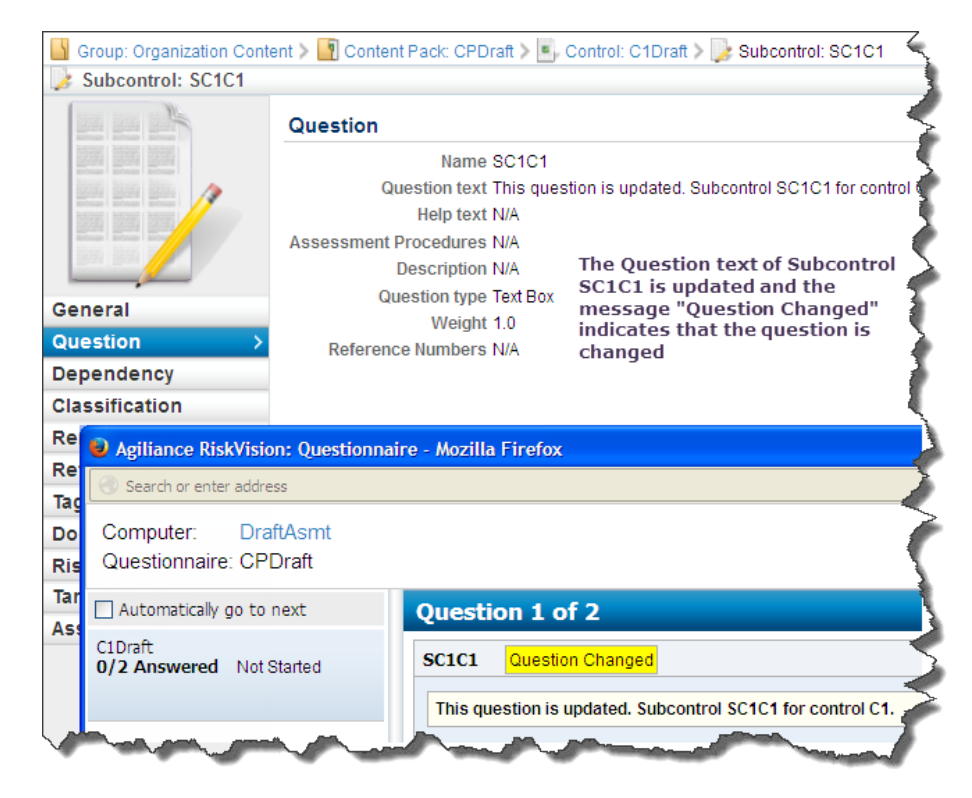

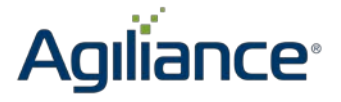

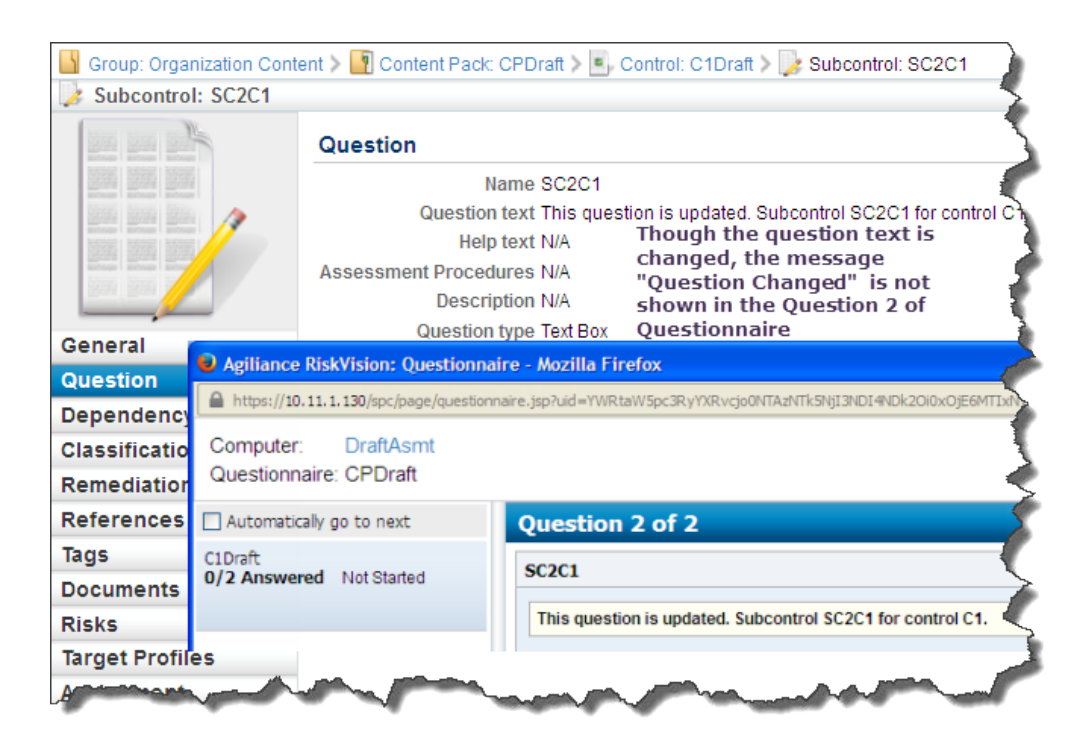

4. New controls or sub-controls added to draft content will not show up in the assessment until you restart it.

| Controls >                                   | 📲 Content Pa                    | ack: CPD             | )raft >                                    | Contro                                                              | I: C1D           | raft                            |                                |                                   |                                       |                                   | 🕂 Back                      |
|----------------------------------------------|---------------------------------|----------------------|--------------------------------------------|---------------------------------------------------------------------|------------------|---------------------------------|--------------------------------|-----------------------------------|---------------------------------------|-----------------------------------|-----------------------------|
| Contr                                        | ol: C1Draft                     |                      |                                            |                                                                     |                  |                                 |                                |                                   |                                       |                                   | 子 Edit                      |
| Desc<br>Contr<br>Id<br>Custom 5<br>Attribute |                                 |                      | Descr<br>Contro<br>Ide<br>tom St<br>ibutes | Title C1E<br>iption N/A<br>I Type Prec<br>ntifier N/A<br>ring 1 N/A | )raft<br>defined | l Subconti                      | rols                           |                                   |                                       |                                   |                             |
| Conoral                                      | General >                       |                      |                                            |                                                                     | Sta              | atus N/A                        |                                |                                   | Reference Nun                         | nbers N/A                         |                             |
| General                                      | General >                       |                      |                                            | K                                                                   | ey Con           | ntrol No                        |                                | Weight 1.0                        |                                       |                                   |                             |
| Addition                                     | Agiliance RiskV                 | ision: Que           | stionna                                    | ire - Mozilla I                                                     | Firefox          | sion NI/A                       |                                |                                   | ^                                     | uthor and Administrator           |                             |
| Guidan                                       | A https://10.11.1.1             | 30/spc/page,         | /questionr                                 | aire.jsp?uid=YW                                                     | /RtaW5pc3        | 3R.yYXR.vcjo0N                  | TAzNTk5NjI3ND                  | 4NDk20i0x0jE6                     | SMTIxNTk3MTg5OTM5M                    | E 1MDkyMTo SMDU yMjM 1MjUxMDE 1Nz | J3MDg6NDUwMzU. 🏫            |
| Referer<br>Tags                              | Computer: [<br>Questionnaire: ( | DraftAsmt<br>CPDraft | l                                          |                                                                     | A<br>t<br>i:     | After res<br>he new<br>s not sh | starting<br>ly adde<br>Iown in | the ass<br>d subcouthe<br>the Que | essment,<br>ntrol SC4C1<br>stionnaire | Progress: 0%                      | 5                           |
| Docume                                       | Automatically go                | to next              |                                            | C1Draft                                                             | t i              |                                 |                                |                                   |                                       | View All Questions                | <ul> <li>Refresh</li> </ul> |
| Risks                                        | C1Draft<br>0/3 Answered         | lot Started          |                                            | Ł                                                                   | X                |                                 | <b></b>                        | <b>N</b>                          | Question                              | Last answered                     |                             |
| Target F                                     | o, s Anstraca                   |                      |                                            |                                                                     |                  |                                 |                                |                                   | SC1C1                                 | N/A                               | Start                       |
|                                              |                                 |                      |                                            |                                                                     |                  |                                 |                                |                                   | SC2C1                                 | N/A                               | Start                       |
|                                              |                                 |                      |                                            | <u> </u>                                                            |                  |                                 |                                |                                   | SC3C1                                 | N/A                               | Start                       |
|                                              |                                 |                      | Тур                                        | e                                                                   | Order            | r                               |                                | ▲ Tit                             | le                                    | Description                       |                             |
|                                              |                                 |                      | 1                                          |                                                                     | 1                |                                 |                                | SC                                | 0101                                  |                                   |                             |
|                                              |                                 |                      | 2                                          |                                                                     | 2                |                                 |                                | SC                                | 201                                   | The subcontro<br>added before     | l SC4C1 is<br>restarting    |
|                                              |                                 |                      | 2                                          |                                                                     | 3                |                                 |                                | SC                                | 301                                   | the assessme                      | nt                          |
|                                              | E                               |                      |                                            |                                                                     |                  | 4                               |                                | SC                                | SC4C1                                 |                                   |                             |

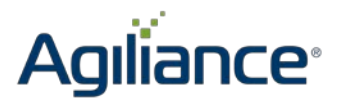

5. The 'Update controls to the latest version action' will update the assessment with the latest content changes.

| Agiliance RiskVision: Questionnaire - Mozilla Firefox |         |         |                  |                    |           |  |  |
|-------------------------------------------------------|---------|---------|------------------|--------------------|-----------|--|--|
| 🛞 Search or enter address                             |         |         |                  |                    |           |  |  |
| Computer: DraftAsmt<br>Questionnaire: CPDraft         |         |         |                  | Progress: 0%       | b         |  |  |
| Automatically go to next                              | C1Draft |         |                  | View All Questions | ✓ Refresh |  |  |
| C1Draft<br>0/5 Apswered Not Started                   | 🖹 🖹 🗙 🖓 | <b></b> | Section Question | Last answered      |           |  |  |
| of 5 Answered Horotaned                               |         |         | SC1C1            | N/A                | Start     |  |  |
|                                                       |         |         | SC2C1            | N/A                | Start     |  |  |
|                                                       |         |         | SC3C1            | N/A                | Start     |  |  |
|                                                       |         |         | SC4C1            | N/A                | Start     |  |  |
|                                                       |         |         | SC5C1            | N/A                | Start     |  |  |

If you edit a program that is using draft content, Agiliance RiskVision may send false Questionnaire Change notifications to stakeholders.

#### 3.0 How to Use Content Versioning in Agiliance RiskVision

To avoid all of the previously discussed problems, we recommend versioning the content packs in Agiliance RiskVision. To do so, please follow the below steps:

1. Start by creating a content pack within Compliance Manager. Click Content  $\rightarrow$  Controls and Questionnaires  $\rightarrow$  New. Assign a name to the content pack.

| Create Content Pack |                                 | ×             |
|---------------------|---------------------------------|---------------|
| 1. Details          | Step 1: Content Pack Details    | * = required  |
| 2. Workflow         | Enter details for Content Pack. |               |
| 3. Ownership        | Content Pack Name*              |               |
| 4. Recurrence       | CPVersioned                     |               |
|                     | Content Pack Description        |               |
|                     | Click to enter text             |               |
|                     | Rationale/Comment               |               |
|                     | Click to enter text             |               |
|                     |                                 |               |
|                     |                                 |               |
|                     |                                 |               |
|                     |                                 |               |
|                     |                                 |               |
| Cancel              | (                               | < Back Next > |

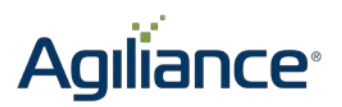

2. Associate a workflow with the Content Pack. Workflows define the stages that your content will go through.

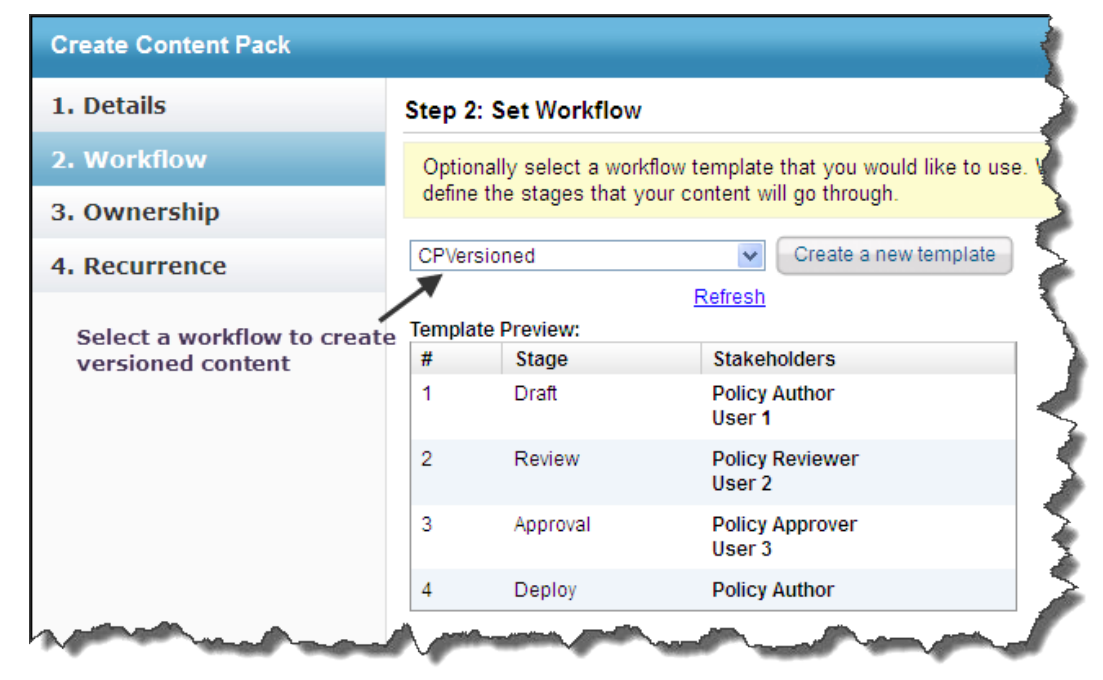

3. Configure the owners who can access and modify this Content Pack.

| Create Content Pack |                                |                             |                        | ×             |
|---------------------|--------------------------------|-----------------------------|------------------------|---------------|
| 1. Details          | Step 3: Set Ownership          |                             |                        | * = required  |
| 2. Workflow         | Configure the owners who o     | an access and modify this ( | Content Pack.          |               |
| 3. Ownership        | Primary Owner* Questionna      | ire Responder 🗸 +           |                        |               |
| 4. Recurrence       | Additional Owners:<br>1-2 of 2 |                             |                        |               |
|                     | Add Owners Delete Mo           | re Actions V                | Filter by - Show all - | V Refresh     |
|                     | Name Name                      | 🔺 Туре                      | Ownershi               | р Туре        |
|                     | Administrator                  | User                        | Policy Auth            | or            |
|                     | All Users                      | Team                        | Policy View            | /er           |
|                     |                                |                             |                        |               |
| Cancel              |                                |                             | (                      | < Back Next > |

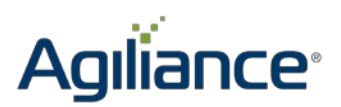

4. Configure how often you want to review this Content Pack, and then click Finish.

| Create Content Pack |                                                           | ×            |
|---------------------|-----------------------------------------------------------|--------------|
| 1. Details          | Step 4: Set Review Recurrence                             | * = required |
| 2. Workflow         | Configure how often you want to review this Content Pack. |              |
| 3. Ownership        | Policy Review Recurrence Never :                          |              |
| 4. Recurrence       | Notification Email Template No Email \$                   |              |
|                     |                                                           |              |
|                     |                                                           |              |
|                     |                                                           |              |
|                     |                                                           |              |
|                     |                                                           |              |
|                     |                                                           |              |
|                     |                                                           |              |
|                     |                                                           |              |
|                     |                                                           |              |
|                     |                                                           |              |
|                     |                                                           |              |
|                     |                                                           |              |
|                     |                                                           |              |
| Cancel              | < Ba                                                      | ck Finish    |

5. You will see a UI screen similar to below that you can use to create the content for your Content Pack. You can type your content or move or copy it from elsewhere in your Agiliance RiskVision server.

| M Content Pack: CPVers | aioned                                                                                                    |             |
|------------------------|----------------------------------------------------------------------------------------------------|-------------|
|                        | Title CPVersioned<br>Description N/A<br>Rationale / Comments N/A<br>Target Entity's Preferred Ownership N/A<br>Author Administrator |             |
| 10.00                  | New Control Objective New Questionnaire New Control More Actions                                                                    | \$          |
|                        | Type Order 🔺 Title                                                                                                    | Description |
| General >              |                                                                                                    |             |
| Ownership              | No content available.                                                                                                    |             |
| Workflow               |                                                                                                    |             |
| Recurrence             |                                                                                                    |             |
| Tags                   |                                                                                                    |             |
| Comments               |                                                                                                    |             |
| Applications           |                                                                                                    |             |
|                        |                                                                                                    |             |
|                        |                                                                                                    |             |
|                        |                                                                                                    |             |

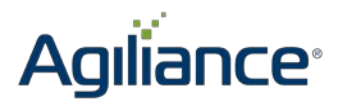

6. A Content Pack populated with content will look similar to the below screenshot. Click on the Workflow tab in the left pane.

| Content Pack: CPVers | sione | ed                   |                                       |                                                                                       |                                                                                                    |
|----------------------|-------|----------------------|---------------------------------------|---------------------------------------------------------------------------------------|----------------------------------------------------------------------------------------------------|
|                      | Targ  | get Entity's<br>of 5 | De<br>Rationale / Co<br>s Preferred O | Title CPVersion<br>scription N/A<br>omments N/A<br>wnership N/A<br>Author Administrat | or                                                                                                    |
|                      | Ne    | ew Control           | Objective                             | New Questionnaire                                                                     | New Control More Actions \$                                                                                                    |
| General >            |       | Туре                 | Order 🔺                               | Title                                                                                 | Description                                                                                                    |
| Ownership            |       |                      |                                       | Extended                                                                              |                                                                                                    |
| Workflow             |       | 5                    | 1                                     | Assessment<br>Procedures                                                              |                                                                                                    |
| Recurrence           |       |                      |                                       |                                                                                       | The Federal Information Security Management Act (FISMA) requires organizations to develop and implement and                                                                                                    |
| Tags                 |       |                      |                                       | Information<br>Security                                                               | address information security for the information and information systems that support the operations and assets of<br>managed by another organization, contractor, or other source. The information security program management (PN                          |
| Comments             |       | 5                    | 2                                     |                                                                                       | the security controls in Appendix F and focus on the organization-wide information security requirements that are i<br>and are essential for managing information security programs. Organizations document program management con                           |
| Applications         |       | _                    |                                       | Programs                                                                              | program plan. The organization-wide security program plan supplements the individual security plans developed fi<br>the security plans or the individual information systems and the security plan for the information security program<br>the organization. |
|                      |       | 5                    | 3                                     | Management<br>Control Class                                                           |                                                                                                    |
|                      |       | 5                    | 4                                     | Operational<br>Control Class                                                          |                                                                                                    |
|                      |       | 5                    | 5                                     | Technical<br>Control Class                                                            | Technical Control Class                                                                                                    |
|                      |       |                      |                                       |                                                                                       |                                                                                                    |

7. Move the workflow to deployed stage versions of the Content Pack. A sample workflow may have a draft state where the content is created, after which it is reviewed, approved, and deployed.

| Content Pack: CPVersioned                                                                                                    |                                                              |  |  |  |  |  |  |  |
|----------------------------------------------------------------------------------------------------|--------------------------------------------------------------|--|--|--|--|--|--|--|
|                                                                                                    | Workflow:Default Policy Workflow                             |  |  |  |  |  |  |  |
|                                                                                                    | 1 Draft 2 Review 3 Approval 4 Deploy                         |  |  |  |  |  |  |  |
|                                                                                                    | Since: 2014-06-19 16:12:51                                   |  |  |  |  |  |  |  |
|                                                                                                    | Current Owner(s): Administrator (Details                     |  |  |  |  |  |  |  |
| General                                                                                                    | Stage Actions: 1 of 1 needed for moving workflow to "Review" |  |  |  |  |  |  |  |
| Ownership                                                                                                    | Force Transition                                             |  |  |  |  |  |  |  |
| Workflow > To use your elevated permission to force workflow transitions, please check the check box to force and then select the button below for the particular transition that you would like to force. |                                                              |  |  |  |  |  |  |  |
| Recurrence                                                                                                    | Submit for Review Delegate                                   |  |  |  |  |  |  |  |
| Tags                                                                                                    |                                                              |  |  |  |  |  |  |  |
| Comments                                                                                                    | History                                                      |  |  |  |  |  |  |  |
| Applications                                                                                                    |                                                              |  |  |  |  |  |  |  |
|                                                                                                    |                                                              |  |  |  |  |  |  |  |

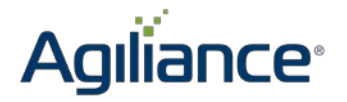

8. Restart the workflow by choosing "Restart Workflow" to move the workflow to make modifications, such as adding, deleting, and importing controls.

| Group: Organization Co | ontent > 🛐 Conter | t Pack: CPVersion | ed                    |                         | <b>4</b> ∎ Ba                                                                                                    |
|------------------------|-------------------|-------------------|-----------------------|-------------------------|----------------------------------------------------------------------------------------------------|
|                        | Workflov          | v:CPVersioned     |                       |                         | Restart Workflow                                                                                                    |
|                        | 1 Draft           | 2 Review          | 3 Approval            | 4 Deploy                | For adding or deletion of                                                                                                    |
|                        | CPVersioned       | l<br>view:        | Create a r<br>Refresh | new template            | controls/subcontrols, restart the<br>workflow, make the changes, and<br>then finally version the content by a<br>moving the workflow to the last |
| General                | #                 | Stage             |                       | Stakeholders            | stage.                                                                                                    |
| Ownership<br>Workflow  | 1                 | Draft             |                       | Policy Author<br>User 1 | r 🖌                                                                                                    |
| Recurrence             | 2                 | Review            |                       | Policy Review<br>User 2 | wer                                                                                                    |
| Tags<br>Comments       | 3                 | Approval          |                       | Policy Appro<br>User 3  | ver                                                                                                    |
| Applications           | ant and           | Deploy            |                       | Policy Artho            | and and and and and and and and and and                                                                                                    |

9. Modify the content and recycle through the workflow until the Content Pack has reached a deployed stage.

| Controls > F Content Pack | : CPVersioned                                                                                                    |  |  |  |  |  |
|---------------------------|----------------------------------------------------------------------------------------------------|--|--|--|--|--|
| Content Pack: CPVers      | sioned                                                                                                    |  |  |  |  |  |
|                           | Workflow:Default Policy Workflow                                                                                                    |  |  |  |  |  |
|                           | 1 Draft 2 Review 3 Approval 4 Deploy                                                                                                    |  |  |  |  |  |
|                           | Since: 2014-06-19 16:25:40                                                                                                    |  |  |  |  |  |
|                           | Current Owner(s): Administrator (Details ()                                                                                                    |  |  |  |  |  |
| General                   | Stage Actions: 1 of 1 needed for moving workflow to "Review"                                                                                                    |  |  |  |  |  |
| Ownership                 | Force Transition                                                                                                    |  |  |  |  |  |
| Workflow >                | To use your elevated permission to force workflow transitions, please check the check box to force a transition,<br>and then select the button below for the particular transition that you would like to force. |  |  |  |  |  |
| Recurrence                | Submit for Review Delegate                                                                                                    |  |  |  |  |  |
| Tags                      |                                                                                                    |  |  |  |  |  |
| Comments                  | History                                                                                                    |  |  |  |  |  |
| Applications              |                                                                                                    |  |  |  |  |  |

10. Synchronize the changes to update programs which utilize the Content Pack to the latest version. Select each program and go to the "Changes" tab. Choose the action to "Update controls to latest version". After choosing this action, the Changes menu will be presented, and you can choose the synchronization options you want. Following this, the program will be synchronized to the latest version of the Content Pack.

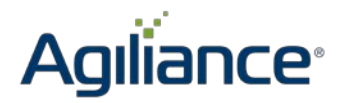

| 🖉 Program: D                                        | )raftContent   | t           |                                |                                   |                                                                                                    |        |              |  |
|-----------------------------------------------------|----------------|-------------|--------------------------------|-----------------------------------|----------------------------------------------------------------------------------------------------|--------|--------------|--|
| Assessments                                         | Summary        | Changes     | Documents                      | Comments                          | Findings                                                                                                    | Charts | Applications |  |
| Dynamic Gr                                          | 2013-08-2      | 6 12:12:15  |                                |                                   |                                                                                                    |        |              |  |
| Entities                                            |                |             |                                |                                   |                                                                                                    |        |              |  |
| Entities mo                                         | None           |             |                                |                                   |                                                                                                    |        |              |  |
| Entities mo                                         | ved out of Dyr | namic Group | s None                         |                                   |                                                                                                    |        |              |  |
| Controls                                            |                |             |                                |                                   |                                                                                                    |        |              |  |
|                                                     |                |             |                                | L                                 | Update controls to latest version                                                                                |        |              |  |
| ▼ Changes                                           |                |             | Whenever the versioned content |                                   |                                                                                                    |        |              |  |
| Update Controls to latest version:                  |                |             |                                | Yes                               | pack is changed, click Update<br>controls to latest version, select<br>options, and then click Commit<br>Changes |        |              |  |
| Clear question results if question text has changed |                |             |                                |                                   |                                                                                                    |        |              |  |
| Notify assessment stakeholders                      |                |             |                                | <b>V</b>                          |                                                                                                    |        |              |  |
| Notification Email template                         |                |             |                                | Questionnaire Change Notification |                                                                                                    |        |              |  |
|                                                     |                |             |                                |                                   |                                                                                                    |        |              |  |
|                                                     |                |             |                                | Commit C                          | hanges                                                                                                    |        |              |  |
|                                                     |                |             |                                |                                   |                                                                                                    |        |              |  |

Agiliance recommends enforcing this solution to standardize the content creation process and to ensure consistent behavior.

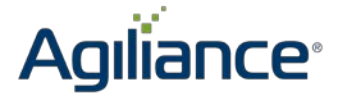

+1 408.200.0400 **Asia Pacific** +91 40.6456.5335 info@agiliance.com www.agiliance.com

Legal Disclaimer

Trademarks: Agiliance, Agiliance (logo), RiskVision, Agiliance Continuous Compliance Service, and / or other Agiliance products or marks referenced herein are either registered trademarks or trademarks of Agiliance, Inc. in the United States and / or other countries. The absence of a mark, product, service name or logo from this list does not constitute a waiver of the Agiliance trademark or other intellectual property rights concerning that name or logo. The names of actual companies, trademarks, trade names, service marks, images and / or products mentioned herein may be the trademarks of their respective owners. Any rights not expressly granted herein are reserved.

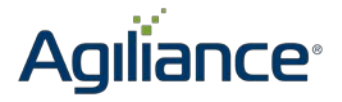